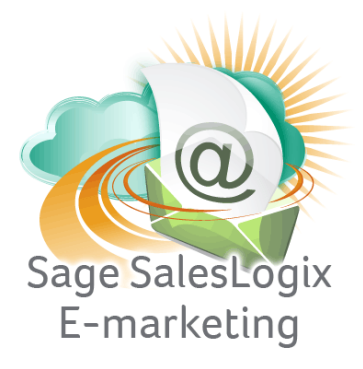

## Sage SalesLogix E-marketing Quick Start Guide To:

## How to Add New Users

This Quick Start Guide explains how to add users in Sage SalesLogix Web Client.

**Note:** The first thing to understand regarding users in Sage SalesLogix E-marketing for Web is that only one SalesLogix user can be mapped to any one Sage SalesLogix E-marketing User ID. In other words, two SalesLogix users cannot access the same E-marketing user ID. To add users, follow these steps:

1. In SalesLogix, click on Options in the upper right hand corner and then select the E-Marketing Tab . The following screen will appear:

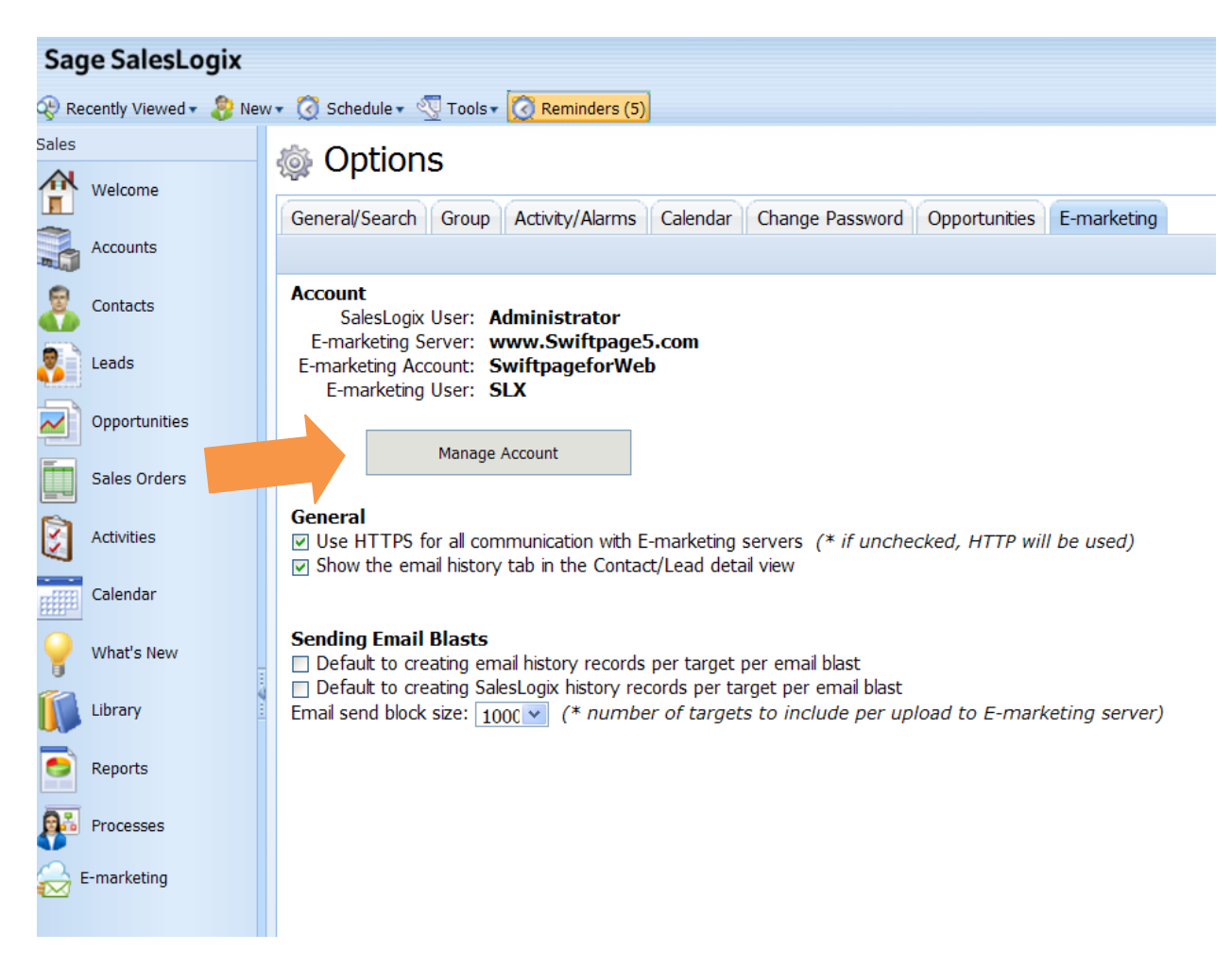

2. Click on the "Manage Account" button. You will be prompted to enter your account password. Enter it, click Login and the next screen will appear:

|         | Sond Limit: 50                 | Upperigned Sand Limit: 0 |                                 |
|---------|--------------------------------|--------------------------|---------------------------------|
|         | Total Contro 1                 | Authorized Centry 1      | Assigned Faster 1               |
|         | Trial Seats: 0                 | Authorized Seats: 1      | Assigned seats, 1               |
|         | That Seats. 0                  | Inactive Seats. 0        | Seats mapped to SLX users. 1/1  |
| Intions |                                |                          |                                 |
| options |                                |                          |                                 |
|         | Map SalesLogix User to Swiftpa | ge User                  | Map Swiftpage Mail Merge Fields |
|         |                                |                          |                                 |
|         | Add Swiftpage UserID           |                          | Purchase/Change Seats           |
|         |                                |                          |                                 |
|         |                                |                          |                                 |
|         |                                |                          |                                 |
|         |                                |                          |                                 |
|         |                                |                          |                                 |
|         |                                |                          |                                 |
|         |                                |                          |                                 |

3. Click on the Add SalesLogix User ID button. A window will open where you can create a New Swiftpage User. To start, Select a SalesLogix user from the drop-down menu on the left. Then fill in all the fields and create a new User ID.

| Select a Sa  | esLogix user to start        | Swiftpage User informatio            | n   |
|--------------|------------------------------|--------------------------------------|-----|
|              |                              | Account: SwiftpageforWeb             |     |
| Cor          | npany address                | Username:                            |     |
| Company:     |                              | User ID:                             |     |
| Address:     |                              | Password:                            |     |
| City:        |                              | Verify Password:                     |     |
| State:       |                              | Title:                               |     |
| Postal Code: |                              | Phone:                               |     |
| Country:     |                              | Email:                               |     |
|              |                              | Email From, Name:                    |     |
| Address:     | ooter) 🔽 Use company addres: | Web Address:                         |     |
| City:        |                              | Timezone:                            |     |
| State:       |                              | SLX Timezone: Mountain Standard Time |     |
| Postal Code: |                              | Add User Barl                        | c l |
| Country      |                              |                                      |     |

4. Click Add User when you are finished and you are done!